MANUAL DE INSTRUÇÕES

## Acessando a **ATS Smart AC** via **aplicativo Volt Solar**

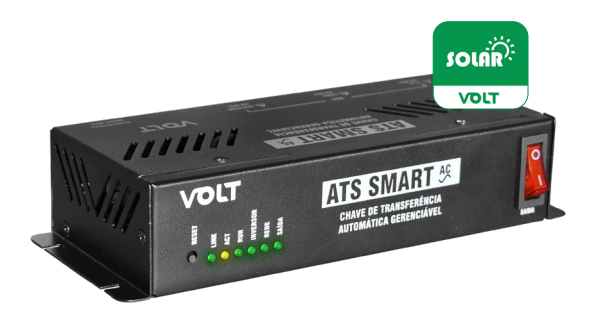

VOLT

O passo a passo abaixo se aplica a ATS Smart AC com versão de VoltOS4.1.0

**1º passo:** Alimente a ATS Smart AC através da entrada **alimentação 56V máx.** seguindo as especificações informadas no datasheet e manual do equipamento.

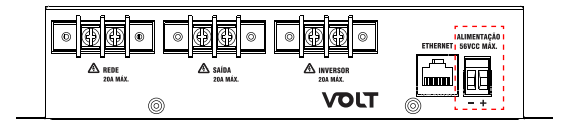

2º passo: Conecte um cabo patch cord na porta ETHERNET da ATS a uma porta
LAN do seu roteador. A ATS por padrão de fábrica é enviada com as configurações de rede com o DHCP habilitado.

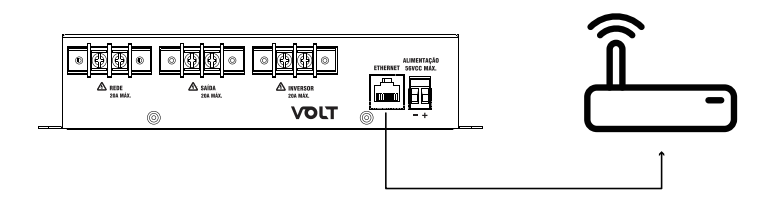

**3º passo:** Baixe o aplicativo Volt Solar disponível nas lojas de aplicativos Google Play Store para dispositivos Android e na App Store para dispositivos Apple.

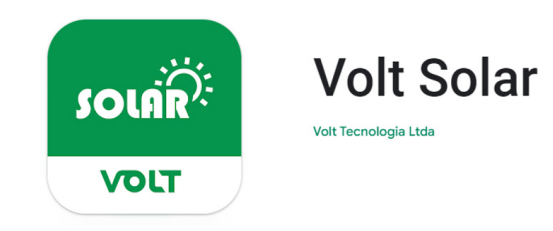

**4° passo:** Conecte seu celular na mesma rede Wi-fi do roteador onde a ATS Smart AC foi conectada.

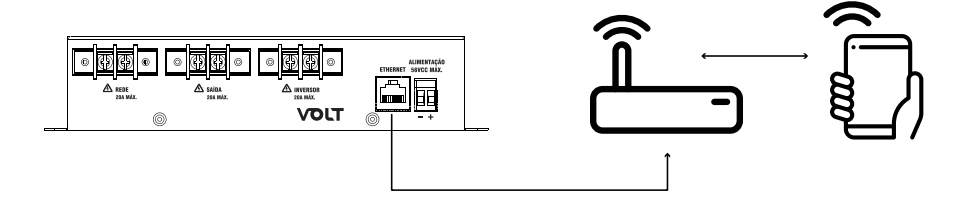

**5º passo:** Abra o aplicativo e pressione sobre o ícone **"+"** no canto superior direito da tela.

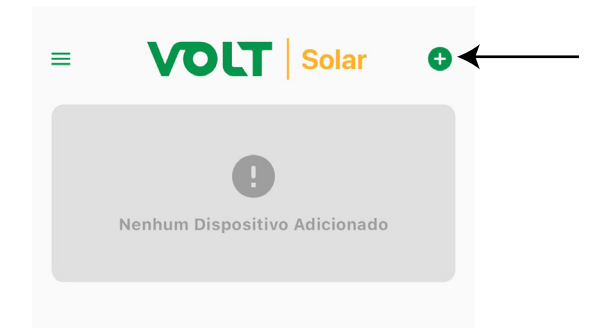

6° passo: Após abrir a tela de adicionar dispositivo, clique no botão **Procurar Dispositivos** no rodapé.

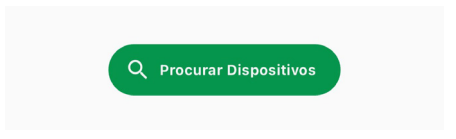

7º passo: Após localizar o dispositivo, clique sobre ele para que as informações sejam preenchidas automaticamente nos campos Escolha o modelo, IP/URL, Porta, Senha e Confirmar senha. Será necessário apenas preencher o campo Descrição.

| vio<br>Confirmar se<br>8/8                           | Porta<br>80<br>enha<br>Ø/8                                                                                                    |
|------------------------------------------------------|----------------------------------------------------------------------------------------------------|
| © Confirmar sı<br>                                   | Porta<br>80<br>enha<br>Ø/8                                                                                                    |
| Confirmar sa                                         | Porta<br>80<br>anha<br>Ø/8                                                                                                    |
| O         Confirmar si           8/8                 | Porta<br>80<br>enha<br>Ø                                                                                                    |
| • Confirmar se                                       | enha                                                                                                    |
| 8/8                                                  | 8/8                                                                                                    |
| 8/8                                                  | 8/8                                                                                                    |
|                                                      |                                                                                                    |
| Volt Discovery                                       |                                                                                                    |
| Host: ATSSMARTAC                                     |                                                                                                    |
| MAC: CO-EA-C3-A0-0<br>IP: 192.168.0.103<br>Porta: 80 | 0-39                                                                                                    |
| Modelo: 43<br>Volt OS: 4.1.0                         |                                                                                                    |
| Hardware: 718B01P02                                  |                                                                                                    |
| ſ                                                    |                                                                                                    |
|                                                      |                                                                                                    |
| ocurar Diepositivos                                  |                                                                                                    |
|                                                      | Volt Discovery<br>Hosts ATSSMARTAC<br>Mac: OD-EA-C3-A0-0<br>IP-1021 20-000<br>Porta 80<br>Modelo: 43<br>Volt OS: 4.10<br>Hardware: 718801P02<br>Occurar Dispositivos |

8º passo: Após realizar o 7º passo, clique no botão "+ Adicionar".

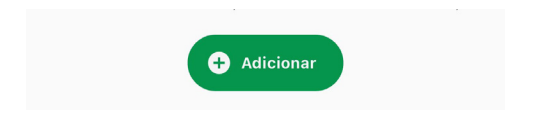

**9° passo:** Após adicionar o dispositivo, ele aparecerá na tela inicial do aplicativo com o status **ONLINE.** Para ter o acesso ao dispositivo basta pressionar sobre ele e aguardar alguns segundos para que seja feita a conexão.

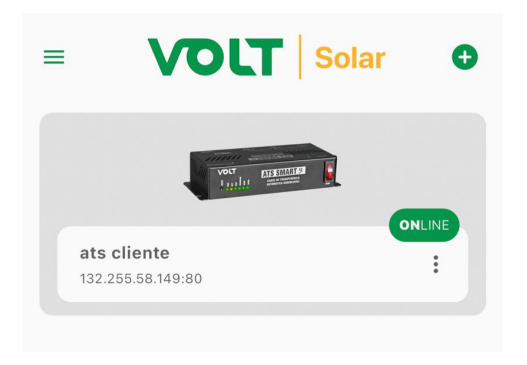

**10° passo:** Após o 9° passo, a tela de **STATUS** do dispositivo será aberta permitindo visualizar e realizar as configurações desejadas.

| ≡              | Dashboard 🌣                  |                                    |  |  |
|----------------|------------------------------|------------------------------------|--|--|
|                | E Status                     | ()<br>Info                         |  |  |
|                | Modo de Operação<br>Inversor | Prioridade de Operação<br>Inversor |  |  |
|                | Tempera                      | tura Interna<br>19°C               |  |  |
|                | Rede Elétrica<br>OK          | Inversor Senoidal                  |  |  |
| Bateria        |                              |                                    |  |  |
|                | Tensão da Bateria<br>28.1 V  | Status da Bateria<br>OK            |  |  |
| Controle Saída |                              |                                    |  |  |
|                | Saída<br><b>Ligada</b>       | •                                  |  |  |
|                | Rearme da Saí                | da: Desabilitado                   |  |  |

Para acessar a ATS Smart AC através de um **navegador Web**, basta digitar o endereço de IP na barra de endereço do seu navegador em seu notebook, computador, celular ou tablet.

Para localizar o IP do dispositivo, utilize o buscador de dispositivos do aplicativo baixado ou o software **Discovery 2.0** disponível em nosso site para download para sistema operacional Windows. Após digitar o endereço IP e pressionar a tecla **ENTER**, será solicitado que você preencha o campo de **Usuário** e **Senha** para acessar a interface de gerenciamento do dispositivo.

| ☑ 192.168.0.103                     | × +               |                                                   |
|-------------------------------------|-------------------|---------------------------------------------------|
| $\leftarrow \ \rightarrow \ \times$ | 0   192.168.0.103 |                                                   |
|                                     |                   | (b) 192.168.0.103                                 |
|                                     |                   | Este site está pedindo para você entrar na conta. |
|                                     |                   | Nome de usuário                                   |
|                                     |                   | admin                                             |
|                                     |                   | Senha                                             |
|                                     |                   | ••••••                                            |
|                                     |                   | Entrar Cancelar                                   |

Usuário Padrão: admin

Senha Padrão: voltvolt

Escaneie o QR Code para acessar a página da ATS Smart AC.

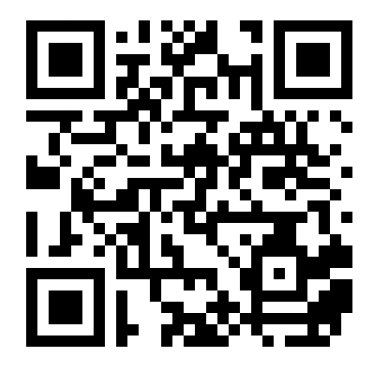

Se você tiver alguma dúvida sobre este guia ou sobre o produto, não hesite em entrar em contato com nosso Suporte Técnico pelos meios abaixo:

E-mail: suporte@volt.ind.br WhatsApp: (35) 9 9970-6357